# **DC-F20 Quick Installation Guide**

www.MyLumens.com

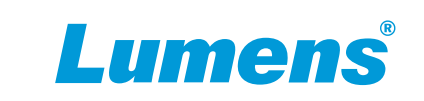

## **A**Important

- \* Please activate your warranty at www.MyLumens.com/reg
- \* Please visit our website www.MyLumens.com/support to download latest version of Software, Multilingual User Manual and Quick Start Guide.

## **1. Package Contents**

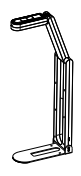

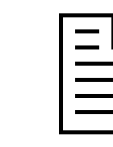

Camera

**Quick Installation Guide** 

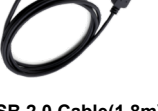

USB 2.0 Cable(1.8m) (Type-C to Type-A)

## 2. Product Overview

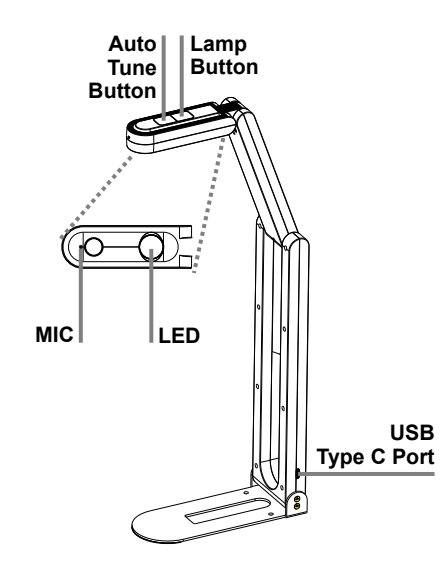

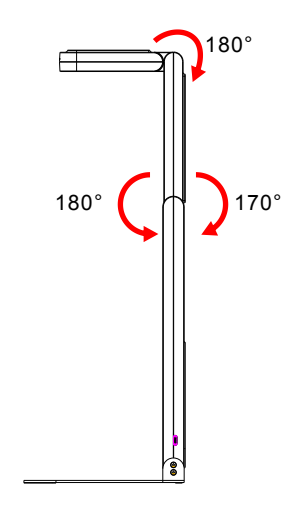

\*Please only operate in the positions illustrated. Improper use may damage the device.

## 3. Installation and Connections

1 Connecting to a computer

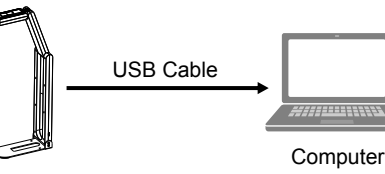

#### 2 Connecting to an Interactive Whiteboard (IWB)

For Windows:

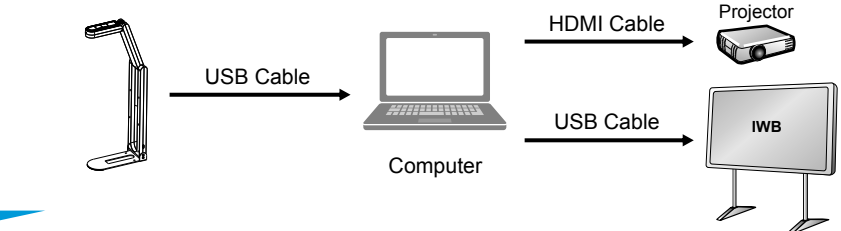

### 4. Getting Started

DC-F20.

screen.

1.Installing Ladibug software.

2.After installing the software,

Configure choose Power Frequency

60Hz (North and South America, Japa Koroa, Taiwan) 50Hz (Other are

Cancel Save

double-click the icon to open the

\*The Power Frequency setting page will display during the first use. Please complete the settings following the instructions on the

software, view images and control

4. Adjust the support arm and camera head to the required positions.

6.You are ready to teach/present.

5.Press Auto button to optimize the image.

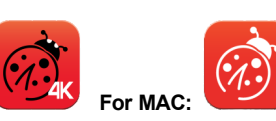

- 3.Place an object to be displayed under the camera.
- \*DC-F20 camera coverage is 420 mm x 297 mm. (Equivalent to A3 paper size)

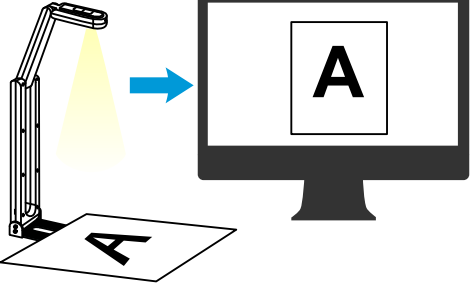

**DC-F20** 快速安装手册

www.Lumens.cn

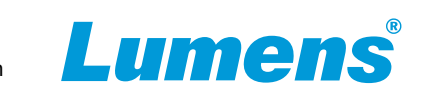

## ⚠重要

★最新版本的软体、使用手册及快速使用手册,可至Lumens网站下载: www.Lumens.cn/support。

## 1. 配件清单

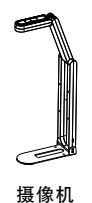

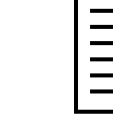

快速安装手册

USB Type C 连接埠

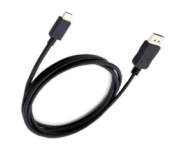

USB 2.0 连接线(1.8m) (Type-C to Type-A)

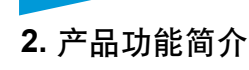

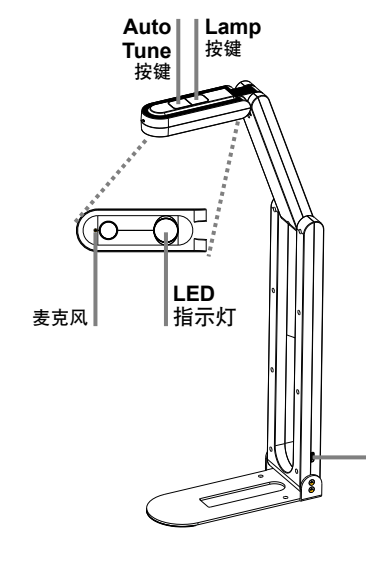

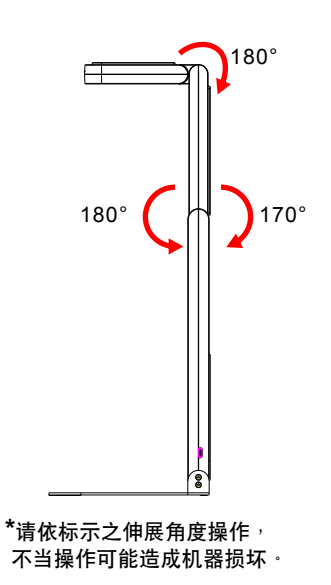

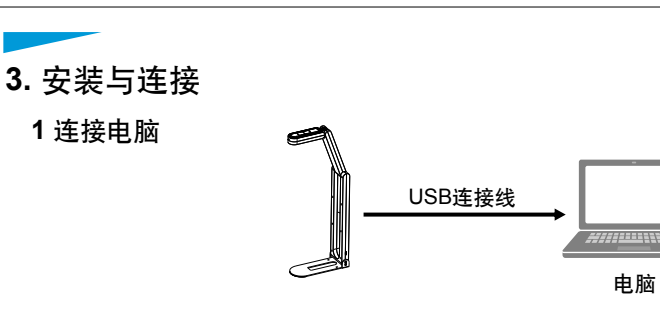

#### 2 连接互动式电子白板 (IWB)

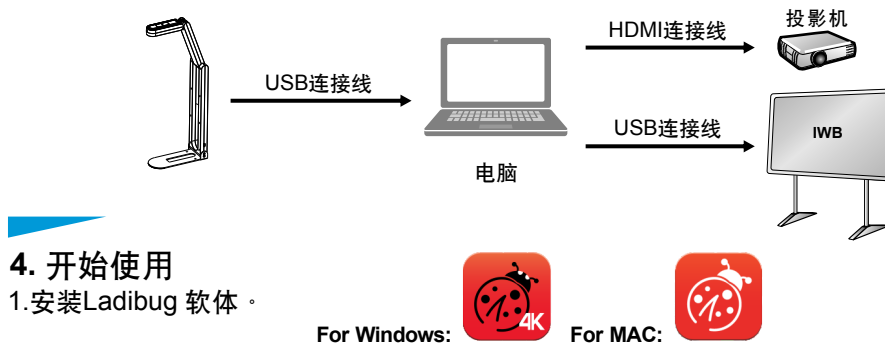

2.安装软体后<sup>,</sup>双击图示以开启软体 观看影像并控制DC-F20。 \*第一次使用会出现POWER Frequency 设定画面<sup>,</sup>请依画面指示设定。

3.放置投影物件至镜头下(文件摆放及 幕显示方向请参考下图)。 \*DC-F20摄影范围420mmx297mm(可 拍摄A3尺寸)。

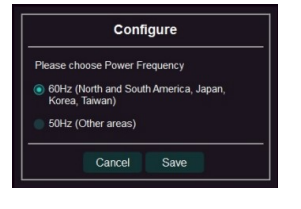

4.调整支撑臂及镜头至适当的位置。
5.按 ▲ 按键调整影像最佳化。
6.你可以开始教学或简报。

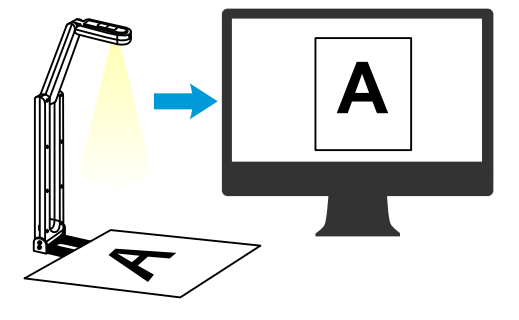